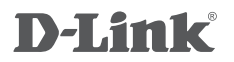

## SHARECENTER<sup>®</sup> 2-BAY CLOUD NETWORK STORAGE DNS-320L

РУКОВОДСТВО ПО БЫСТРОЙ УСТАНОВКЕ

## КОМПЛЕКТ ПОСТАВКИ

### СОДЕРЖИМОЕ

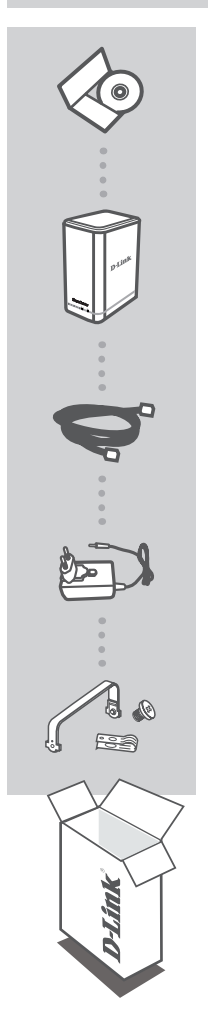

#### УСТАНОВОЧНЫЙ КОМПАКТ-ДИСК

ВКЛЮЧАЕТ МАСТЕР УСТАНОВКИ И ТЕХНИЧЕСКОЕ РУКОВОДСТВО

#### СЕТЕВОЕ ХРАНИЛИЩЕ SHARECENTER CLOUD С 2 ОТСЕКАМИ ДЛЯ ЖЕСТКИХ ДИСКОВ DNS-320L

**ЕТНЕRNET-КАБЕЛЬ** ВИТАЯ ПАРА 5 КАТЕГОРИИ

#### АДАПТЕР ПИТАНИЯ

#### МОНТАЖНЫЙ КОМПЛЕКТ ДЛЯ ЖЕСТКИХ ДИСКОВ СОДЕРЖИТ 2 КРОНШТЕЙНА И 4 ВИНТА

Если что-либо из перечисленного отсутствует, пожалуйста, обратитесь к поставщику.

# УСТАНОВКА

## БЫСТРАЯ УСТАНОВКА

#### Для того чтобы использовать все функции данного устройства, необходимо зарегистрировать его в mydlink. Просто выполните шаги на конечном этапе мастера установки во время установки, чтобы зарегистрировать продукт с Вашей учетной записью mydlink.

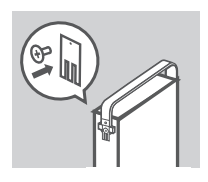

 Прикрепите кронштейны для жестких дисков сзади жестких дисков с помощью винтов, входящих в комплект поставки. Убедитесь, что кронштейны выровнены таким образом, что при установке жесткого диска стрелка на кронштейне указывает на переднюю панель ShareCenter.

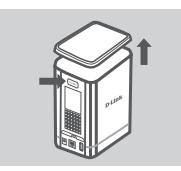

 Снимите верхнюю крышку с ShareCenter, нажав кнопку PUSH на задней панели и подняв крышку.

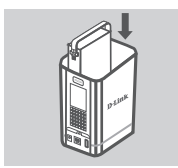

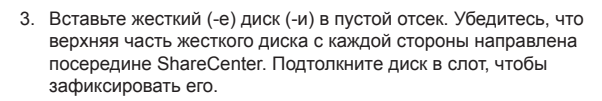

Прикрепите верхнюю крышку ShareCenter.

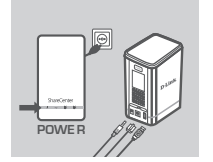

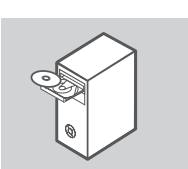

 Подключите Ethernet-кабель к Ethernet-порту ShareCenter и к маршрутизатору. Далее подключите кабель питания к адаптеру питания и подключите его к порту питания ShareCenter, а затем подключите кабель питания к сетевой розетке или разветвителю питания.

Нажмите кнопку питания на передней панели устройства, чтобы включить его.

 Извлеките компакт-диск ShareCenter из упаковки и вставьте его в компьютер. Нажмите серую кнопку Start (Пуск) на экране приглашения, чтобы запустить мастер установки. Следуйте инструкциям на экране.

Default IP (IP-адрес по умолчанию): Определяется DHCP Default Username (Имя пользователя по умолчанию): admin Default Password (Пароль по умолчанию): (оставьте незаполненным)

Важно: Убедитесь, что Интернет-соединение активно. До тех пор не подключайте какие-либо USB-устройства хранения данных.

## ПОИСК И УСТРАНЕНИЕ НЕИСПРАВНОСТЕЙ

### ПРОБЛЕМЫ УСТАНОВКИ И НАСТРОЙКИ

#### 1. ЧТО ДЕЛАТЬ В СЛУЧАЕ ПОТЕРИ КОМПАКТ-ДИСКА D-LINK?

Можно загрузить драйверы программного обеспечения и руководство пользователя с Webсайта D-Link. (Смотрите ниже 'Техническая поддержка').

#### 2. КАКИЕ ЖЕСТКИЕ ДИСКИ СОВМЕСТИМЫ С SHARECENTER?

Большинство жестких дисков SATA совместимы с ShareCenter. Пожалуйста, посетите локальный сайт поддержки D-Link, указанный на странице 'Техническая поддержка', для получения обновленного списка совместимых жестких дисков.

#### 3. ИНДИКАТОР ЖЕСТКОГО ДИСКА НА SHARECENTER ГОРИТ ОРАНЖЕВЫМ ЦВЕТОМ. УСТРОЙСТВО НЕИСПРАВНО?

Нет. Оранжевый свет означает, что жесткий диск (HD) внутри ShareCenter необходимо отформатировать перед использованием. Если ShareCenter еще не настроен, или производится замена жесткого диска, оранжевый свет будет означать, что HD необходимо отформатировать для использования в ShareCenter. Вставьте установочный компакт-диск в CD/DVD-дисковод компьютера и следуйте инструкциям утилиты мастера установки, чтобы отформатировать вставленный диск. Корректно отформатированный диск может быть идентифицирован, когда индикатор меняет оранжевый цвет на синий.

#### 4. КАК ПОЛУЧИТЬ ДОСТУП К SHARECENTER ПО СЕТИ?

- Доступ к устройству можно получить нажатием на букву диска, которой помечено устройство. Например, если диск помечен как 'Диск G', откройте Проводник Windows (не Internet Explorer) и наберите 'G:' в адресной строке.
- Также доступ к ShareCenter можно получить с помощью совместного использования ресурса в сети, набрав его IP-адрес в Проводнике Windows (например, \\192.168.0.32\), или используя FTP, в случае которого адресом является ftp://<IP-адрес>.

#### 5. KAK CEPOCHTE SHARECENTER?

Найдите кнопку сброса на задней панели ShareCenter. Нажмите и удерживайте кнопку (используя, например, распрямленную скрепку) до тех пор, пока индикатор питания на передней панели не начнет мигать. Устройство будет сброшено в течение минуты.

Примечание: Сброс ShareCenter в заводские настройки по умолчанию удалит все параметры текущей конфигурации. Чтобы повторно настроить параметры, войдите в Webинтерфейс ShareCenter или же настройте вновь устройство, используя мастер установки, прилагаемый на компакт-диске.

#### 6. УСТРОЙСТВО ИМЕЕТ USB-ПОРТ. МОЖНО ЛИ ПОДКЛЮЧИТЬ ВНЕШНИЙ ЖЕСТКИЙ ДИСК К ЭТОМУ ПОРТУ?

ShareCenter осуществляет поддержку внешних дополнительных дисков через USB-порт. Данный порт также можно использовать для подключения USB-принтера, UPS или флэшнакопителя USB.

#### 7. КАК ПОЛУЧИТЬ ДОСТУП К FTP-СЕРВЕРУ ИЗ ИНТЕРНЕТ?

- Если ShareCenter подключается к Интернет через шлюз NAT или маршрутизатор, возможно, потребуется настроить проброс портов. Пробросьте FTP-порт (по умолчанию TCP 21) на IP-адрес ShareCenter.
- Чтобы получить доступ к FTP-серверу из Интернет, используйте публичный IP-адрес (или доменное имя) шлюза или маршрутизатора (например, ftp://mydomain.com).

#### 8. ПОЧЕМУ НЕ УДАЕТСЯ ЗАРЕГИСТРИРОВАТЬ УСТРОЙСТВО В MYDLINK?

Если возникают трудности при регистрации данного устройства с учетной записью mydlink, попробуйте выполнить жесткий сброс, используя распрямленную скрепку для нажатия и удержания кнопки сброса в течение 10 секунд при включенном питании устройства. Это может понадобиться, если приобретено устройство в открытой коробке или перепроданный экземпляр.

## ТЕХНИЧЕСКАЯ ПОДДЕРЖКА

Обновления программного обеспечения и документация доступны на Интернет-сайте D-Link. D-Link предоставляет бесплатную поддержку для клиентов в течение гарантийного срока. Клиенты могут обратиться в группу технической поддержки D-Link по телефону или через

Интернет.

#### Техническая поддержка D-Link:

+7(495) 744-00-99

#### Техническая поддержка через Интернет

http://www.dlink.ru e-mail: support@dlink.ru

### ОФИСЫ

#### Украина,

04080 г. Киев , ул. Межигорская, 87-А, офис 18 Тел.: +38 (044) 545-64-40 E-mail: kiev@dlink.ru

#### Беларусь

220114, г. Минск, проспект Независимости, 169, БЦ "XXI Век" Тел.: +375(17) 218-13-65 E-mail: minsk@dlink.ru

#### Казахстан,

050008, г. Алматы, ул. Курмангазы, дом 143 (уг. Муканова) Тел./факс: +7 727 378-55-90 E-mail: almaty@dlink.ru

#### Узбекистан

100015, г.Ташкент, ул. Нукусская, 89 Тел./Факс: +998 (71) 120-3770, 150-2646 E-mail: tashkent@dlink.ru

#### Армения

0038, г. Ереван, ул. Абеляна, 6/1, 4 этаж Тел./Факс: + 374 (10) 398-667 E-mail: erevan@dlink.ru

#### Грузия

0162, г. Тбилиси, проспект Чавчавадзе 74, 10 этаж Тел./Факс: + 995 (32) 244-563

#### Lietuva

09120, Vilnius, Žirmūnų 139-303 Tel./faks. +370 (5) 236-3629 E-mail: info@dlink.lt

#### Eesti

Peterburi tee 46-205 11415, Tallinn, Eesti , Susi Bürookeskus tel +372 613 9771 e-mail: info@dlink.ee

#### Latvija

Mazā nometņu 45/53 (ieeja no Nāras ielas) LV-1002, Rīga tel.: +371 6 7618703 +371 6 7618703 e-pasts: info@dlink.lv